## **Hosted Exchange**

## Extra Postvak toevoegen in Outlook

Deze instructie is voor het toevoegen van een extra postvak in Outlook. Let op! deze instructie kan alleen gebruikt worden als u rechten heeft op het betreffende postvak.

## Stap 1. Outlook openen

Open Outlook op uw computer. Klik vervolgens op: **Bestand > Info> Accountinstellingen > Accountinstellingen.** 

Dubbelklik op de betreffende mailbox waarop de rechten toeverwezen zijn. Klik op **Meer Instellingen ...** en open het tabblad geavanceerd.

## Stap 2. Postvak toevoegen

Bij Postvakken, klik op **Toevoegen**. Voer het email adres van het mailaccount in waarop u rechten hebt gekregen en klik op **OK.** Klik vervolgens op **Toepassen > Volgende > Voltooien.** Herstart Outlook.

Unieke FAQ ID: #1402 Auteur: Helpdesk Laatst bijgewerkt:2015-11-03 11:29